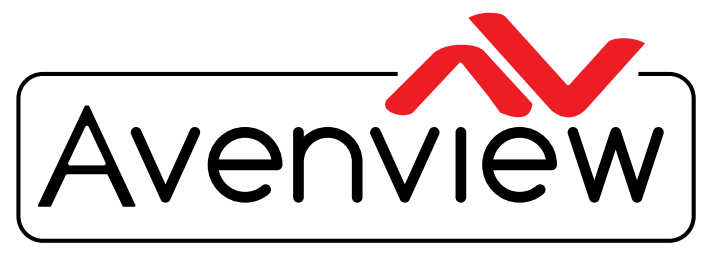

**Control Your Video** 

VIDEO WALLS VIDEO PROCESSORS VIDEO MATRIX SWITCHES EXTENDERS SPLITTERS WIRELESS CABLES & ACCESSORIES

# **Control Commands**

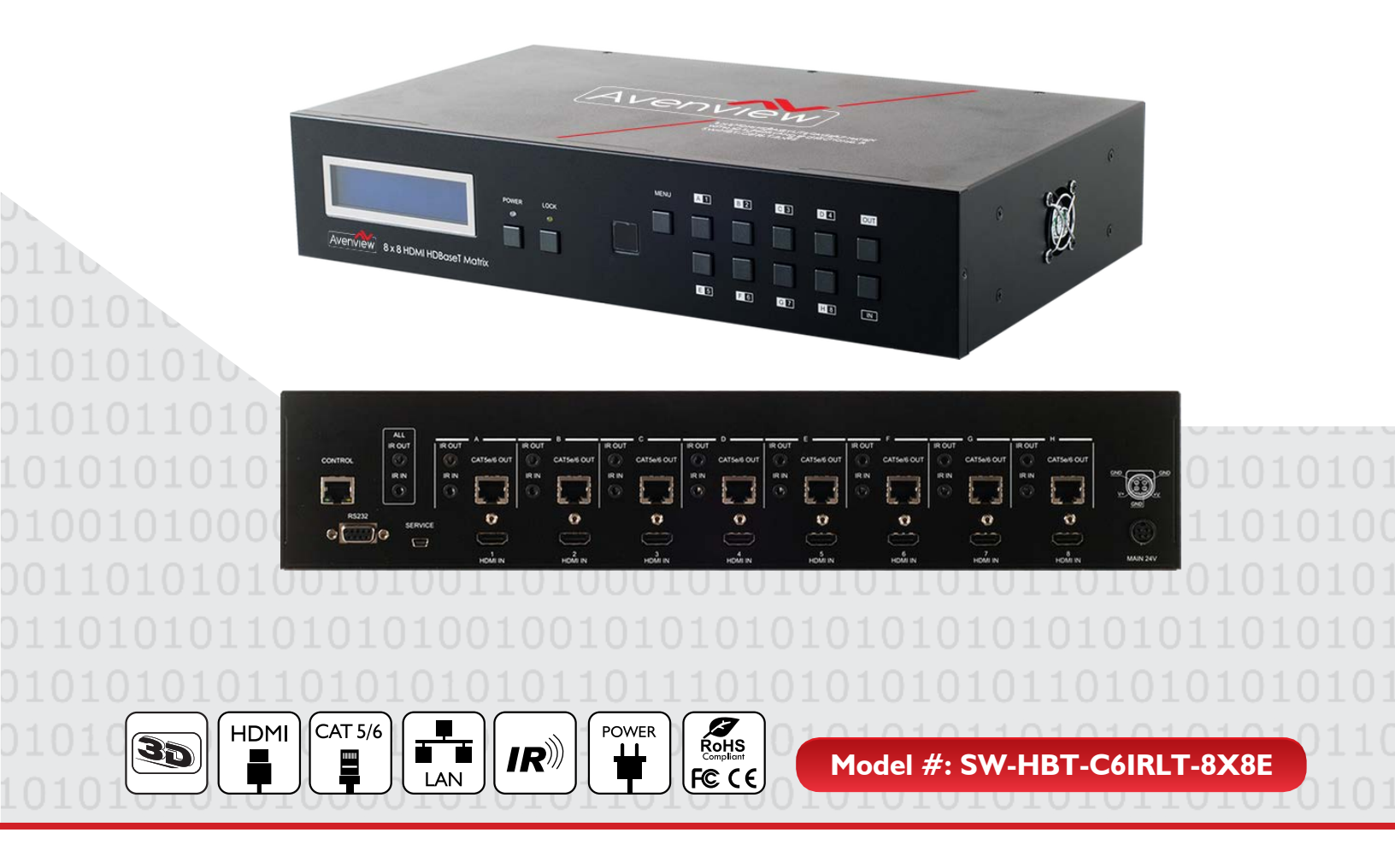

© 2013 Avenview Inc. All rights reserved.

The contents of this document are provided in connection with Avenview Inc. ("Avenview") products. Avenview makes no representations or warranties with respect to the accuracy or completeness of the contents of this publication and reserves the right to make changes to specifications and product descriptions at any time without notice. No license, whether express, implied, or otherwise, to any intellectual property rights is granted by this publication. Except as set forth in Avenview Standard Terms and Conditions of Sale, Avenview assumes no liability whatsoever, and claims any express or implied warranty, relating to its products are is strictly prohibited.

## SECTION I: COMMAND PROTOCOL FORMAT (RS-232 SERIAL PORT)

## I. SERIAL PORT SETTING

- Baud Rate: 19200 bps
- Data Bit: 8 bits
- Parity: None
- Flow Control: None
- Stop Bit: I

#### **RS-232 Wiring (Cross Cable Connection)**

| SW-HBT-C6IRLT-8X8E |            |  |  |
|--------------------|------------|--|--|
| PIN                | Assignment |  |  |
| I                  | NC         |  |  |
| 2                  | TxD        |  |  |
| 3                  | RxD        |  |  |
| 4                  | NC         |  |  |
| 5                  | GND        |  |  |
| 6                  | NC         |  |  |
| 7                  | NC         |  |  |
| 8                  | NC         |  |  |
| 9                  | NC         |  |  |

|                                                                                               | Remote Controller(PC) |                    |  |
|-----------------------------------------------------------------------------------------------|-----------------------|--------------------|--|
| PIN         1         2         3         4         5         6         7         8         9 | PIN                   | <b>De</b> finition |  |
|                                                                                               |                       | NC                 |  |
|                                                                                               | 2                     | RxD                |  |
|                                                                                               | 3                     | TxD                |  |
|                                                                                               | NC                    |                    |  |
|                                                                                               | GND                   |                    |  |
|                                                                                               | 6                     | NC                 |  |
|                                                                                               | 7                     | NC                 |  |
|                                                                                               | 8                     | NC                 |  |
|                                                                                               | 9                     | NC                 |  |

RS232 Pinout

#### RS232 Pinout

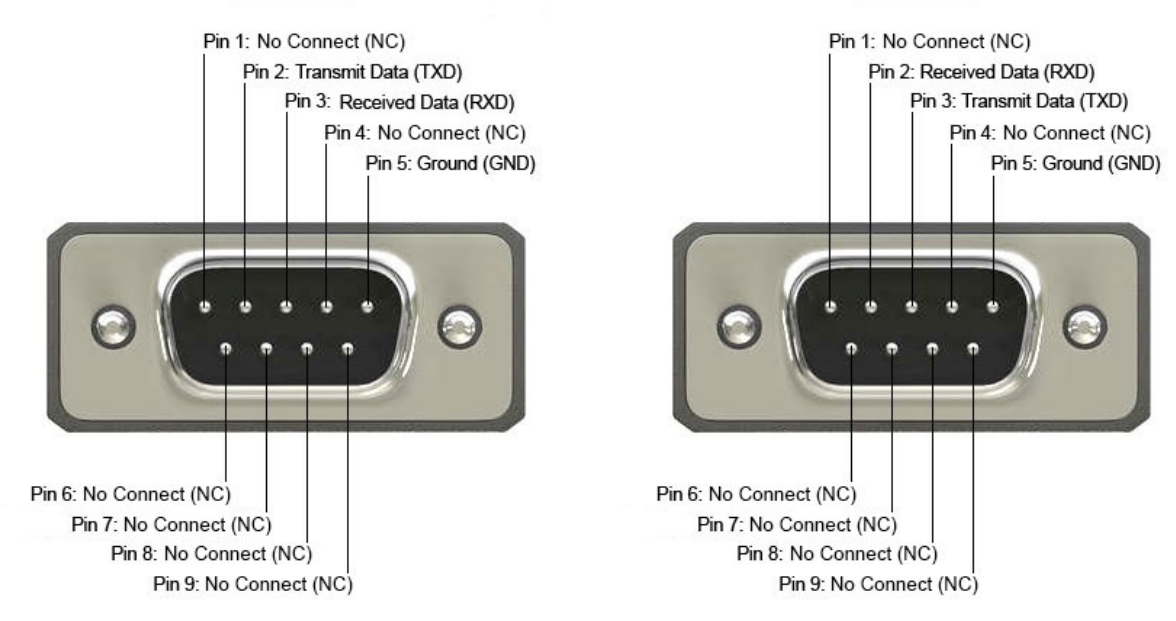

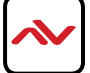

## 2. RS-232 & TELNET COMMANDS

All commands will be not executed unless followed with a carriage return (0x0D) and commands are case sensitive.

| Command                                     | Active                                                       |  |  |  |
|---------------------------------------------|--------------------------------------------------------------|--|--|--|
| A1~A8                                       | Switch Output A to 1~8                                       |  |  |  |
| <b>B1~B8</b>                                | Switch Output B to 1~8                                       |  |  |  |
| C1~C8                                       | Switch Output C to 1~8                                       |  |  |  |
| D1~D8                                       | Switch Output D to 1~8                                       |  |  |  |
| E1~E8                                       | Switch Output E to 1~8                                       |  |  |  |
| F1~F8                                       | Switch Output F to 1~8                                       |  |  |  |
| G1~G8                                       | Switch Output G to 1~8                                       |  |  |  |
| H1~H8                                       | Switch Output H to 1~8                                       |  |  |  |
| ABCD1~ABCD8                                 | Switch Output A B C D to $1 \sim 8$ at the same time         |  |  |  |
| SETIP <ip> <subnet> <gw></gw></subnet></ip> | Setting IP. SubNet. GateWay (Static IP)                      |  |  |  |
| RSTIP                                       | IP Configuration Was Reset To Factory Defaults <dhcp></dhcp> |  |  |  |
| IPCONFIG                                    | Display the Current IP Config                                |  |  |  |
| P0                                          | Power OFF                                                    |  |  |  |
| P1                                          | Power ON                                                     |  |  |  |
| 11~18                                       | Switch all the Output to 1~8                                 |  |  |  |
| ST                                          | Display the current matrix status and F/W version            |  |  |  |
| RS                                          | System Reset to A1, B2, C3, D4, E5, F6, G7, H8               |  |  |  |
| EM                                          | Setting EDID MODE. 1-STD 2-TV                                |  |  |  |
| ?                                           | Display all the available commands                           |  |  |  |
| Quit                                        | Exit(for telnet only)                                        |  |  |  |

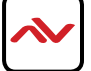

### 3. TELNET CONTROL

Using TCP/IP protocol, sent to Port 23 for Telnet communication.

The user can confirm from the OSD menu or through RS-232 command to check Telnet connection behavior.

To use the telnet control, please ensure that both the Matrix (via the 'LAN /CONTROL' port) and the PC/Laptop are connected to the active networks not directly connected.

To access the telnet control in Windows 7, click on the 'Start' menu and type "cmd" in the Search field then press enter. Under Windows XP go to the 'Start' menu and click on "Run", type "cmd" with then press enter.

Under Mac OS X, go to Go $\rightarrow$ Applications $\rightarrow$ Utilities $\rightarrow$ Terminal See below for reference.

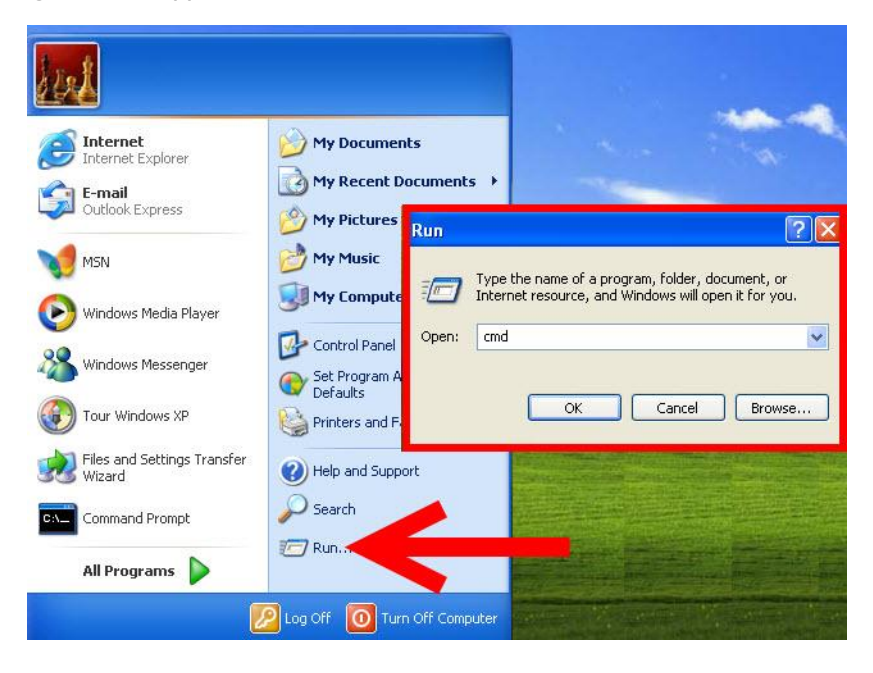

|     | Finder | File | Edit | View | Go             | Window                                          | Help              |                                                                              |
|-----|--------|------|------|------|----------------|-------------------------------------------------|-------------------|------------------------------------------------------------------------------|
|     |        |      |      |      | Ba<br>Fo<br>Se | ck<br>rward<br>lect Startug                     | o Disk on Desktop | ¥[<br>%]<br>ዕዝ1                                                              |
|     |        |      |      |      |                | Computer<br>Home<br>Desktop<br>Network<br>iDisk |                   | 쇼 <sup>#</sup> C<br>쇼 <sup>#</sup> H<br>쇼 <sup>#</sup> D<br>쇼 <sup>#</sup> K |
| •   |        |      |      |      |                | Applicatio<br>Document<br>Utilities             | ns<br>IS          |                                                                              |
| 144 |        |      |      |      | Re             | cent Folde                                      | rs                | •                                                                            |
|     |        |      |      |      | Go             | to Folder.                                      | <br>erver         | <del>ዕ</del> ጋር<br>ቻለ                                                        |

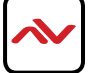

In the CMD window proceed to type "telnet", then the IP address of the unit and "23", then hit enter/return.

Note: The IP address of the Matrix can be displayed on the device's LCM monitor by pressing the Menu button twice.

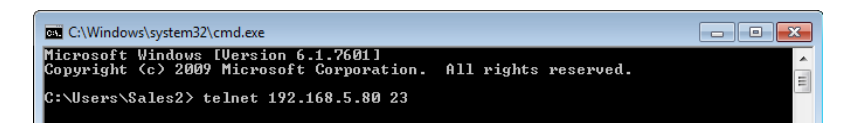

After connecting to the Matrix Switcher via IP address. Type "HELP" to preview the list of commands available.

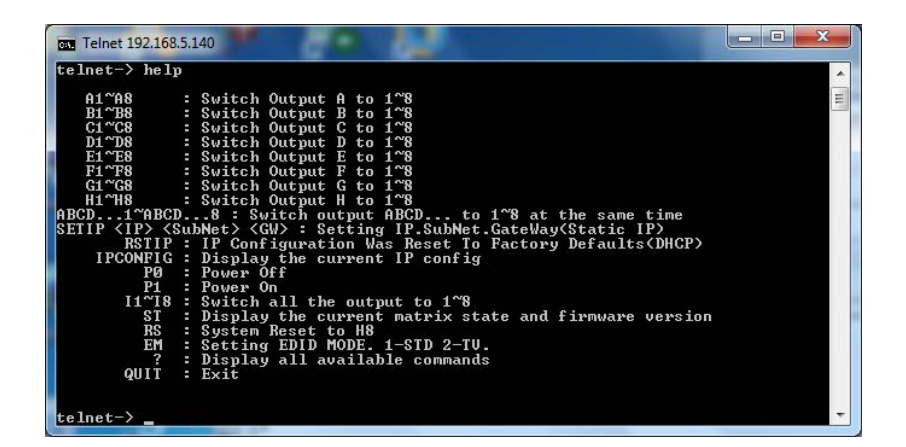

Type "IPCONFIG" To confirm all IP configurations. To RESET the IP ADDRESS; type "RSTIP" /To SET a STATIC IP, type"SETIP" (For a full list of commands, see Section 1.3).

**Note**: Commands will not be executed unless followed by a carriage return. Commands are case-insensitive. If the IP is changed then the IP Address required for Telnet access will also change accordingly.

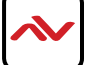

## 4. WEB GUI CONTROL

On a PC/Laptop that is connected to the same active network as the Matrix, open a web browser and type device's IP address on the web address entry bar. The browser will display the device's status, control and User setting pages.

| Status - Windows Internet Explorer                                                                                                    |                                          |                                                            |                                | - 0 -×                               |
|----------------------------------------------------------------------------------------------------|------------------------------------------|------------------------------------------------------------|--------------------------------|--------------------------------------|
| 🕒 💬 💌 http://192.168.5.80/                                                                                                    |                                          |                                                            | 🕶 🖻 🍕 🗙 🔽 Bing                 | ٩ م                                  |
| 🗴 🌍 Snagit 🧱 📺                                                                                                    |                                          |                                                            |                                |                                      |
| 😭 Favorites 🛛 🚔 🌄 Suggested Sites 👻 🔊 Upgrade Your Browser 👻                                                                                                    |                                          |                                                            |                                |                                      |
| Ø Status                                                                                                    |                                          |                                                            | 🟠 🔹 🗟 👻 🖃 🖶 👻 Page •           | Safety 🕶 Tools 🕶 🔞 🕶 🚳               |
|                                                                                                    |                                          |                                                            |                                |                                      |
| Power Status Power Status ON                                                                                                    |                                          |                                                            |                                |                                      |
| IP Status                                                                                                    |                                          |                                                            |                                |                                      |
| IP Address         192 168 5 80           NetMask Address         255 255 355.0           GaeWay Address         192 168 3 254           MAC Address         192 168 3 254           MAC Address         192 168 3 254           Telste Port Number         80           Telste Port Number         23 |                                          |                                                            |                                |                                      |
| Matrix Status                                                                                                    |                                          |                                                            |                                |                                      |
| OutPut Port A: InPut Port 8 OutPut Por<br>OutPut Port E: InPut Port 1 OutPut Por                                                                                                    | rt B: InPut Port 1<br>at F: InPut Port 1 | OutPut Port C: InPut Port 1<br>OutPut Port G: InPut Port 1 | OutPut Por<br>OutPut Por       | t D InPut Port 1<br>t H InPut Port 1 |
| LDD MOR                                                                                                    |                                          |                                                            |                                |                                      |
| Done                                                                                                    |                                          | •                                                          | Internet   Protected Mode: Off | A *      A 100% *                    |

Click on the 'Control' tab to control power, input/output ports, EDID and reset mode

| Control - Windows Internet Explorer                                     |                | - 0 <b>- X</b>                           |
|-------------------------------------------------------------------------|----------------|------------------------------------------|
| () 2 e) http://192.168.5.80/control.shtml                               |                | 🔹 📴 😽 🗙 🖸 Bing 🖉 👻                       |
| × 🕥 Snaght 🗾 🖭                                                          |                |                                          |
| 😭 Favorites 🛛 😭 🔛 Suggested Sites 🖛 🖉 Upgrade Your Browser 🕶            |                |                                          |
| @ Control                                                               |                | I · M · I · Page · Sarety · 1000 · · · · |
| Avenview<br>Same Control Ever-Setting                                   |                |                                          |
| Power Control                                                           |                |                                          |
| PowerOPF                                                                |                |                                          |
| Matrix Control                                                          |                |                                          |
| OutPut Port A: Input Port 8  OutPut Port B: Input Port 1  OutPut Port 0 | Input Port 1   | OutPut Port D: Input Port 1              |
| OutPut Port E: Input Port 1  OutPut Port F: Input Port 1  OutPut Port 6 | 3 Input Port 1 | OutPut Port H: Input Port 1              |
| All OutPut Set To Select Input Port                                     |                |                                          |
| EDID Mode                                                               |                |                                          |
| 2 - TV •                                                                |                |                                          |
| System Reset                                                            |                |                                          |
| Reset                                                                   |                |                                          |
| Done                                                                    |                | Internet   Protected Mode: Off           |

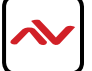

Clicking on the 'User Setting' tab allows you to reset the IP configuration. The system will ask for a reboot of the device every time any of the settings are changed. The IP address needed to access the Web GUI control will also need to be changed accordingly on the web address entry bar.

| User Setting - Windows Internet Explorer                     | - C - X-                                      |
|--------------------------------------------------------------|-----------------------------------------------|
| 🕘 🕗 🗢 😰 http://192.168.5.80 / user.shtml                     | 🗕 🔁 🎋 🗙 🔽 Bing 🖉 🗸                            |
| 🗴 🥥 Snagit 🧮 🖽                                               |                                               |
| 👷 Favorites 🛛 🎪 🌄 Suggested Sites 👻 🔊 Upgrade Your Browser 👻 |                                               |
| C User Setting                                               | 🚡 🔹 🖾 👻 🔤 👘 💌 Page 🕶 Safety 🕶 Tools 🕶 🚱 🕶 🚨 🦈 |
| Avenview                                                     |                                               |
| Status Control User Setting                                  |                                               |
| IP Address Selection                                         |                                               |
| Address Type: DHCP/AutoIP                                    |                                               |
| Static IPAddress: Static IP                                  |                                               |
| Subnet Mask: 255 . 255 . 0                                   |                                               |
| Default Gateway: 192 . 168 . 6 . 254                         |                                               |
| Update Settings                                              |                                               |
| Update Settings                                              |                                               |
|                                                              |                                               |
|                                                              |                                               |
|                                                              |                                               |
|                                                              |                                               |
|                                                              |                                               |
|                                                              |                                               |

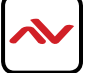

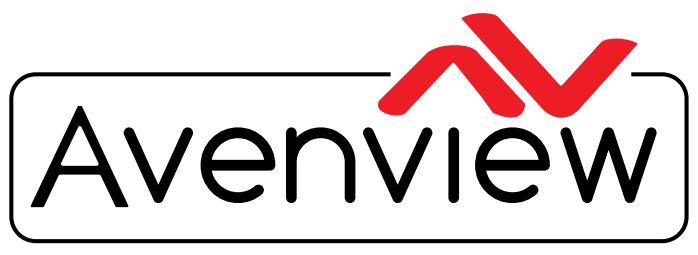

AV Connectivity, Distribution And Beyond...

# **TECHNICAL SUPPORT**

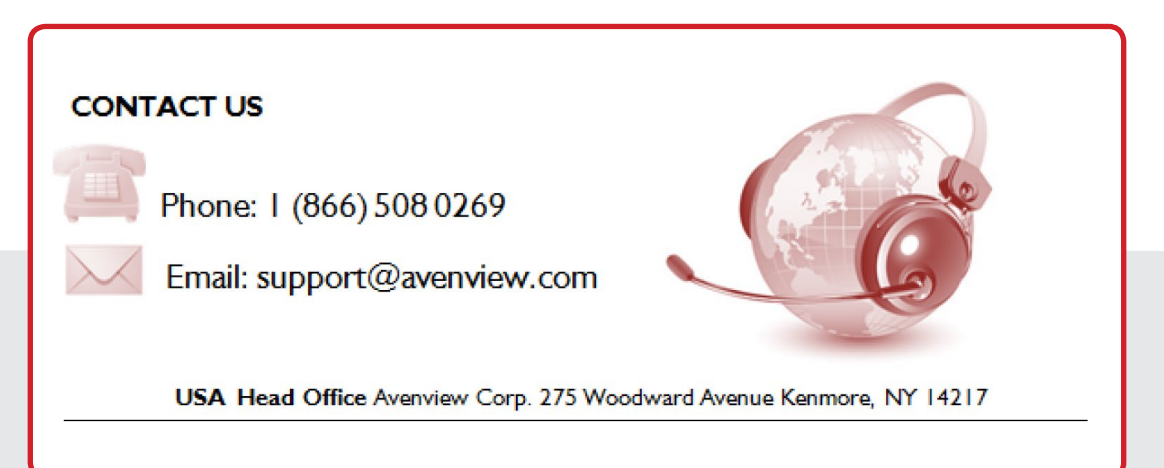

#### USA Head Office

Office Avenview Corp. 275 Woodward Avenue Kenmore, NY 14217 Phone: +1.716.218.4100 ext223 Fax: +1.866.387-8764 Email: info@avenview.com

### Canada Sales

Avenview 151 Esna Park Drive, Unit 11 & 12 Markham, Ontario, L3R 3B1 Phone: 1.905.907.0525 Fax: 1.866.387.8764 Email: info@avenview.com Avenview Europe Avenview Europe Demkaweg I I 3555 HW Utrecht Netherlands Phone: +31 (0)85 2100- 613 Email: info@avenview.eu Avenview Hong Kong Unit 8, 6/F., Kwai Cheong Centre, 50 Kwai Cheong Road, Kwai Chung, N.T. Hong Kong Phone: 852-3575 9585 Email: wenxi@avenview.com

#### Disclaimer

While every precaution has been taken in the preparation of this document, Avenview Inc. assumes no liability with respect to the operation or use of Avenview hardware, software or other products and documentation described herein, for any act or omission of Avenview concerning such products or this documentation, for any interruption of service, loss or interruption of business, loss of anticipatory profits, or for punitive, incidental or consequential damages in connection with the furnishing, performance, or use of the Avenview hardware, software, or other products and documentation provided herein.

Avenview Inc. reserves the right to make changes without further notice to a product or system described herein to improve reliability, function or design. With respect to Avenview products which this document relates, Avenview disclaims all express or implied warranties regarding such products, including but not limited to, the implied warranties of merchantability, fitness for a particular purpose, and non-infringement.